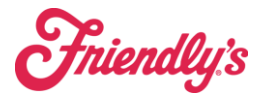

## Daily Inventories

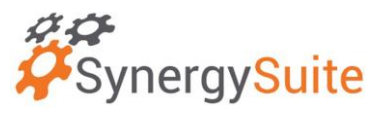

As the store, you have control over what you add to this list. This inventory is OPTIONAL for you. It can be used if you are trying to narrow down a food cost issue.

You will see under inventories under new counts when going to create an inventory:

## A. Weekly

## **B.** Daily

You can add/remove any items by going to inventory > inventory setup > location > click on daily count. For adding a product, you will select Add Filters, then choose to include or exclude whichever filter you add.

| (i) This is a REPLICA Environment - Data will not re |                                       |                     |         |                 |                |           |
|------------------------------------------------------|---------------------------------------|---------------------|---------|-----------------|----------------|-----------|
| SynergySuite                                         |                                       |                     |         | Q se            |                | ☆ װ ┖ 🖓 ∩ |
| Cash - Dashboards - Financial - HRM - Inve           |                                       |                     |         |                 |                |           |
| Inventory Setup - 28023- Swansea                     | Count filter                          |                     |         |                 |                |           |
| 28023- Swansea 🗸                                     | Count Name •<br>B. Daily              | Select Count Type • |         | + Add Filters   |                |           |
| Count filter Unit of Measures Unit Conversions       | Filter Type •<br>Select Filter Type V | Q Search            |         | Include Exclude | Download Table |           |
| Description                                          | Fi Category                           |                     | Include | Actions         |                | Actions   |
| A. Weekly                                            | Posting Group                         | nders               | Include | :               |                |           |
| B. Daily                                             | All Sales                             |                     | Include | :               |                |           |
|                                                      | Everything<br>PK                      | ]                   | Include | :               |                |           |
|                                                      | PRODUCT Fries - Home                  | ) Fries             | Include | 1               |                |           |
|                                                      |                                       |                     |         |                 |                |           |
|                                                      |                                       |                     |         | Cancel Save     |                |           |
|                                                      |                                       |                     |         |                 |                |           |

By Completing two of these inventories you will see a new reporting option

You can now run an inventory report by using the "Count Type Comparison" tab, selecting your location, and then using

| nventory Reports                                                                                             | Live Inventory                                | Inventory On Date     | Count Type Com | parison |
|----------------------------------------------------------------------------------------------------|-----------------------------------------------|-----------------------|----------------|---------|
| Select Opening Count Ty                                                                                      | rpe                                           |                       |                |         |
| B. Daily                                                                                                    |                                               |                       | ~              |         |
| Select Opening Count                                                                                         |                                               |                       |                |         |
|                                                                                                    |                                               |                       |                |         |
| Date & Time: B. Dail                                                                                         | y May 29, 2024 ,                              | Counter: Synergy Suit | e 🔻            |         |
| Date & Time: B. Dail<br>Select Closing Count Typ                                                             | y May 29, 2024 ,<br>be                        | Counter: Synergy Suit | e •            |         |
| Date & Time: B. Dail<br>Select Closing Count Typ<br>B. Daily                                                 | y May 29, 2024 ,<br>be                        | Counter: Synergy Suit | • •            |         |
| Date & Time: B. Dail<br>Select Closing Count Typ<br>B. Daily<br>Select Closing Count                         | y May 29, 2024 , o                            | Counter: Synergy Suit | • •            |         |
| Date & Time: B. Dail<br>Select Closing Count Typ<br>B. Daily<br>Select Closing Count<br>Date & Time: B. Dail | y May 29, 2024 , 4<br>pe<br>y May 30, 2024, 6 | Counter: Synergy Suit |                |         |
| Date & Time: B. Dail<br>Select Closing Count Typ<br>B. Daily<br>Select Closing Count<br>Date & Time: B. Dail | y May 29, 2024 , 4                            | Counter: Synergy Suit | • •            |         |

the two daily counts like below.

The movement report will then compare the two reports. You can also compare a weekly to start with to the first daily.

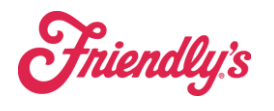

## Daily Inventories

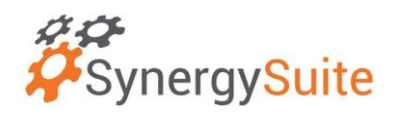

| 28023- Swansea May 29, 2024 to May 30, 2024                                                         |         |                            |                |                 |              |                |             |                 |             |             |                            |       |                  |       |        |
|----------------------------------------------------------------------------------------------------|---------|----------------------------|----------------|-----------------|--------------|----------------|-------------|-----------------|-------------|-------------|----------------------------|-------|------------------|-------|--------|
| ~                                                                                                   |         | Process Report Overall Sum |                |                 |              |                |             |                 |             | verall Sumn | mary Download whole report |       |                  |       |        |
| MOVEMENT REPORTS COST VALUE REPORT VALUATION REPORT USAGE REPORT TOP VARIANCE ITEMS REPORT MESSAGES |         |                            |                |                 |              |                |             |                 |             |             |                            |       |                  |       |        |
| + - (j)                                                                                             |         |                            |                |                 |              |                |             |                 |             |             |                            |       |                  |       |        |
|                                                                                                    | Opening |                            | Movement Units |                 |              |                |             | Additional Info |             |             | Close Units                |       | Close Value (\$) |       |        |
| Description Unit                                                                                    | Actual  | Deliveries (+)             | Returns (-)    | Transfers (+/-) | Qty Sold (-) | Yield Loss (-) | Prep. (+/-) | Waste           | Prep. Waste | Theo.       | Actual                     | Var.  | Unit Cost        | Theo. | Actual |
| Food                                                                                                |         | 0.00                       | 0.00           | 0.00            | 0.00         |                |             | 0.00            |             |             |                            |       |                  | 0.00  | 299.43 |
| - FRENCH<br>FRIES                                                                                   | 0.00    | 0.00                       | 0.00           | 0.00            | 0.00         | 0.00           | 0.00        | 0.00            | 0.00        | 0.00        | 6.00                       | 6.00  | 0.00             | 0.00  | 37.62  |
| Fries - BAG<br>Waffle                                                                               | 0.00    | 0.00                       | 0.00           | 0.00            | 0.00         | 0.00           | 0.00        | 0.00            | 0.00        | 0.00        | 6.00                       | 6.00  | 6.27             | 0.00  | 37.62  |
| - FROZEN                                                                                            | 0.00    | 0.00                       | 0.00           | 0.00            | 0.00         | 0.00           | 0.00        | 0.00            | 0.00        | 0.00        | 6.00                       | 6.00  | 0.00             | 0.00  | 45.26  |
| Fries - BAG<br>Home Fries                                                                           | 0.00    | 0.00                       | 0.00           | 0.00            | 0.00         | 0.00           | 0.00        | 0.00            | 0.00        | 0.00        | 6.00                       | 6.00  | 7.54             | 0.00  | 45.26  |
| OMEATS /<br>POULTRY                                                                                 | 0.00    | 0.00                       | 0.00           | 0.00            | 0.00         | 0.00           | 0.00        | 0.00            | 0.00        | 0.00        | 86.00                      | 86.00 | 0.00             | 0.00  | 216.55 |
| Burger - EA<br>6oz EA                                                                               | 0.00    | 0.00                       | 0.00           | 0.00            | 0.00         | 0.00           | 0.00        | 0.00            | 0.00        | 0.00        | 80.00                      | 80.00 | 1.32             | 0.00  | 105.75 |
| Chicken - BAG<br>Tenders                                                                            | 0.00    | 0.00                       | 0.00           | 0.00            | 0.00         | 0.00           | 0.00        | 0.00            | 0.00        | 0.00        | 6.00                       | 6.00  | 18.47            | 0.00  | 110.80 |
| Showing 7 entries                                                                                   |         |                            |                |                 |              |                |             |                 |             |             |                            |       |                  |       |        |

This will help you be able to watch over a selection of a few products daily.